## Envoyer un document en ligne : comment procéder ?

Accessible uniquement aux particuliers et aux exploitants

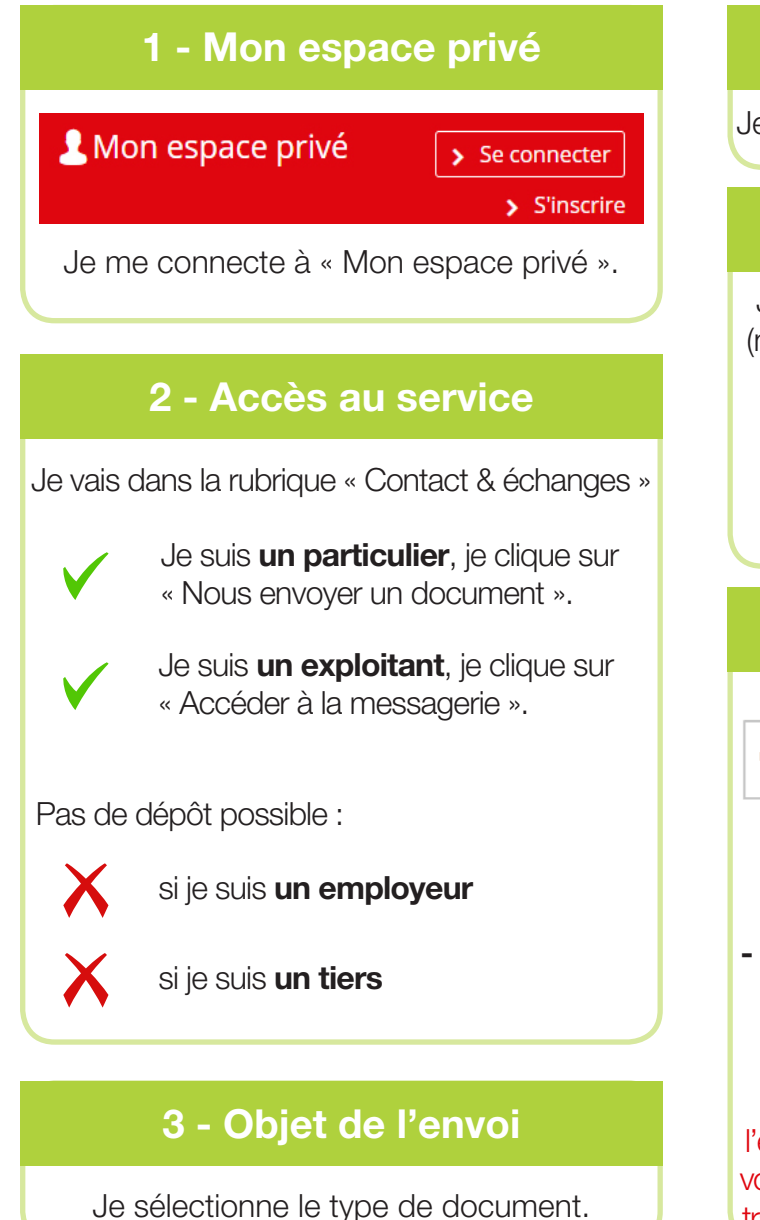

### 4 - Nombre de documents

Je choisis le nombre de documents à envoyer.

## 5 - Saisie des informations

Je renseigne les informations du document (nature, nom de la personne concernée...) et j'indique le motif de l'envoi.

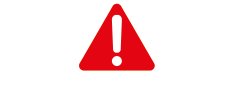

Si vous souhaitez poser une question, cliquez sur « Envoyer un message ».

## 6 - Ajout de fichier(s)

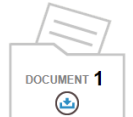

J'ajoute le ou les fichiers qui composent le document et j'atteste de leur conformité avant envoi.

#### - PDF ou JPEG/JPG ou PNG - 3 Mo maximum

- Evitez la numérisation en couleur
- Pas de feuille de soin ou arrêt de travail

Dans le cadre du dispositif de lutte contre le Coronavirus, nous vous invitons à déposer l'ensemble de vos documents en ligne, y compris vos arrêts de travail et feuilles de soin. Nos équipes traiteront ces documents dans les meilleurs délais.

## 7 - Envoi et accusé de réception

Je reçois une confirmation d'envoi et un accusé de réception.

## **Assistance Internet**

Notre assistance Internet vous accompagne pour l'utilisation des services en ligne MSA.

Dans le cadre du dispositif de lutte contre le coronavirus, les horaires de l'assistance Internet sont modifiés : du lundi au vendredi de 9h00 à 12h30 et de 13h30 à 16h30

#### Contact : 05 56 01 98 83

Pour nous permettre de traiter en priorité les situations les plus urgentes et vous faire gagner du temps, **nous vous invitons à nous contacter par mail 24h/24 : assistance.internet@sud-ouest.msa.fr** 

# dlg.msa.fr

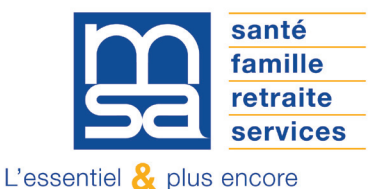